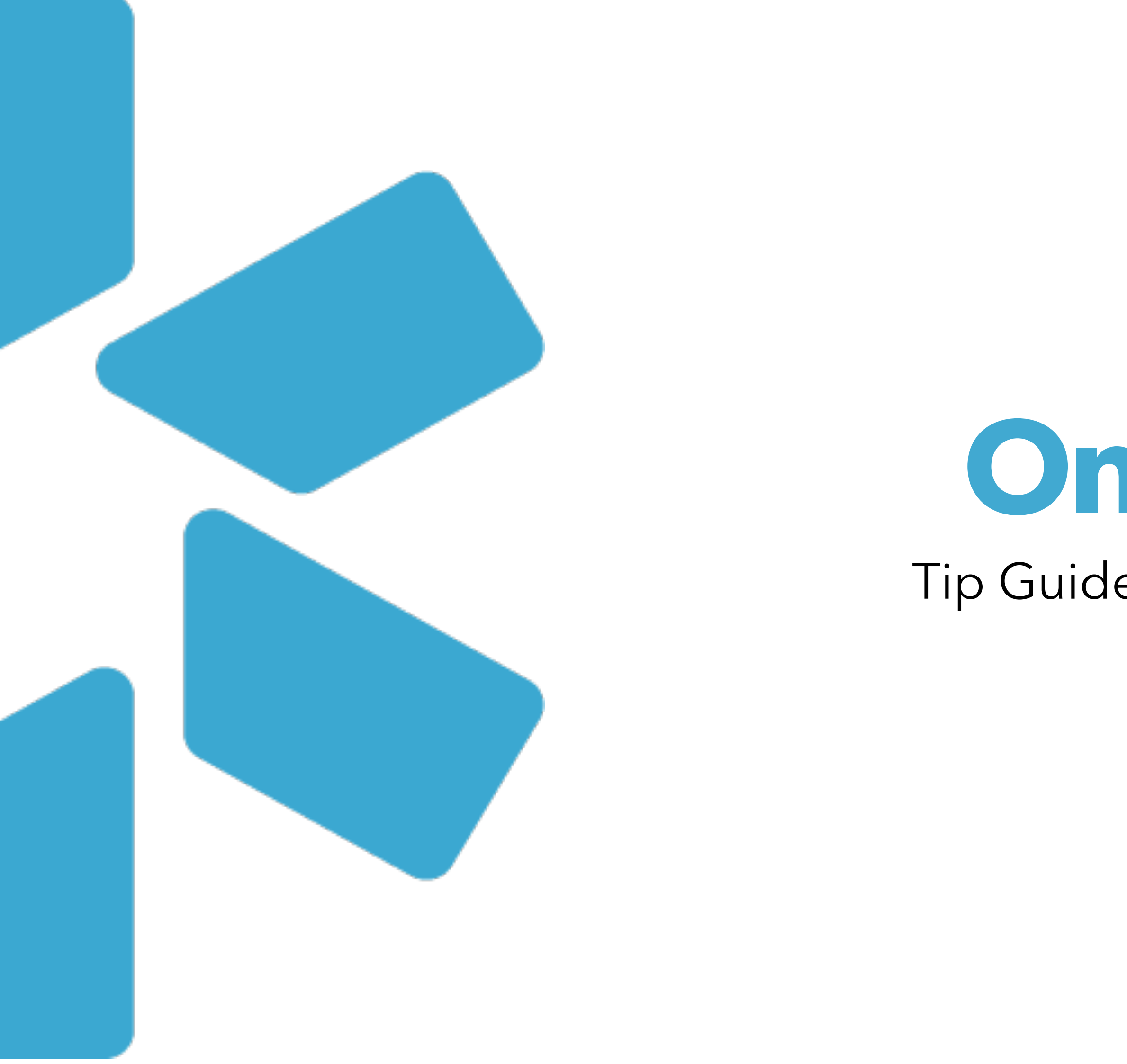

# **OneView** Tip Guide: Reporting Module

## **About the OneView Reporting Module**

Our OneView Reporting Module introduces capabilities like column filters, customizations, Ad-Hoc reporting, and more!

# **Table of Contents**

- 1.....Title Page
- 2 .....Table of Contents
- 3-4 .....Introduction
- 5 ...... Filters, Customizations, Navigation
- 6 ..... FAQs
- 7 ..... Modio Support contact information

# **Table of Contents**

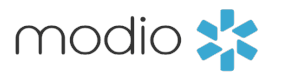

## Start Here!

## Welcome to our Reports Module!

Access the **Reports Module from** the top navigation of OneView. Clicking the Reports Tab will open a new tab on your browser. This new Reporting module will be your best source for Ad-Hoc reporting, introducing new capabilities like column formatting, saving favorites, and new download settings.

**Step 1**: Select the Reports option from the top navigation toolbar in OneView to open a new tab that holds the entire OneView Reporting Module.

## Pro Tip:

Keep both the OneView tab and the Reporting tab open to quickly toggle between the two as needed throughout your day.

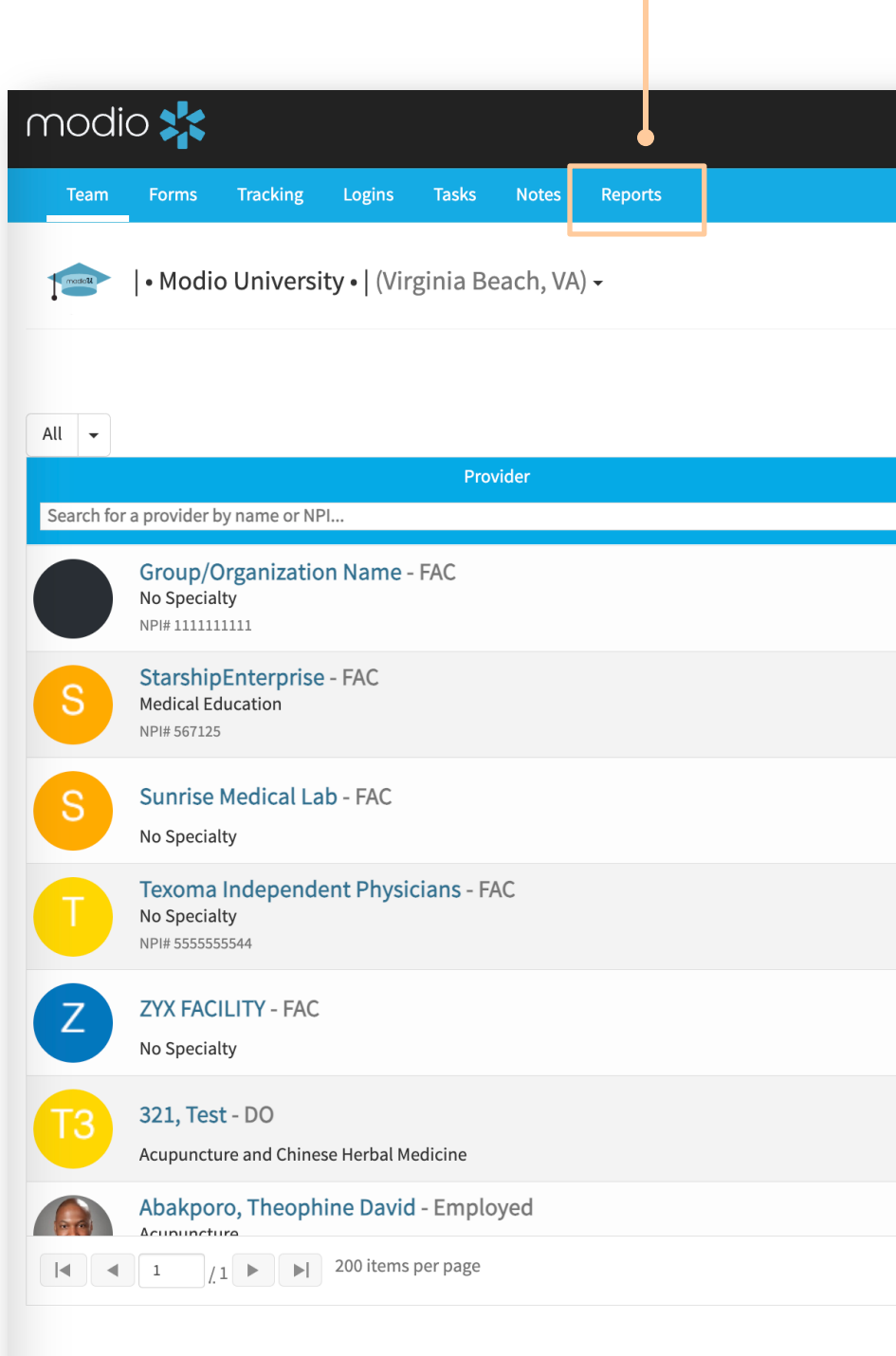

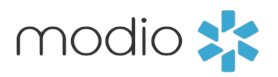

|                                                   | Welcome Leah Sanborn   OneView® Trainer | 🕄 Support 📾 Modio U 📢 New Features 🕞 Sign out                                                                                                    |
|---------------------------------------------------|-----------------------------------------|----------------------------------------------------------------------------------------------------|
|                                                   |                                         |                                                                                                    |
|                                                   |                                         | 🛓 Add Provider 🛛 🐱 Message 📀                                                                                                    |
| OneView V2 New 👻                                  |                                         |                                                                                                    |
| Tags                                              | Compliance ?                            | Actions 😯                                                                                                    |
| Calamda                                           | ×                                       |                                                                                                    |
| Dermatology<br>FAC                                | No alerts                               | S 🖁 🖉 🏠 🏶 🜑                                                                                                    |
| МТ                                                | 1 alert 😲                               | Solution 20 Solution 20 Soluti |
| North Carolina<br>Office 1                        | 2 alerts 1                              | S 🖁 🖉 🔥 🏶 🜑                                                                                                    |
|                                                   | 1 alert 🚹                               | S 🕹 🗹 🏠 🏶 🜑                                                                                                    |
|                                                   | No alerts                               | S 💩 📝 🏠 🏶 🜑                                                                                                    |
|                                                   | No alerts                               | S 💩 📝 🏠 🏶 🜑                                                                                                    |
| Group A                                           | 7 alorts 💁                              |                                                                                                    |
|                                                   |                                         | 1 51 of 51 items                                                                                                    |
|                                                   |                                         |                                                                                                    |
| @2021 Modia Haalth Tarme & Drivary Defar - Friend |                                         | Chat                                                                                                    |

## Tip Guide: OneView Reporting Module Introduction

**OneView Reporting Module Tour**: Now that your have selected the reports tab, the feature will open. As you navigate, you'll notice a wide selection of capabilities within the tool. Here are the features we recommend you learn first.

**Your Personal Collection:** This section holds any reports that you have saved after applying filters, conditional formatting, custom columns, visualizations and other changes to existing Standard Reports. Personal collection is coordinator based. Only you will be able to access reports saved to your personal collection.

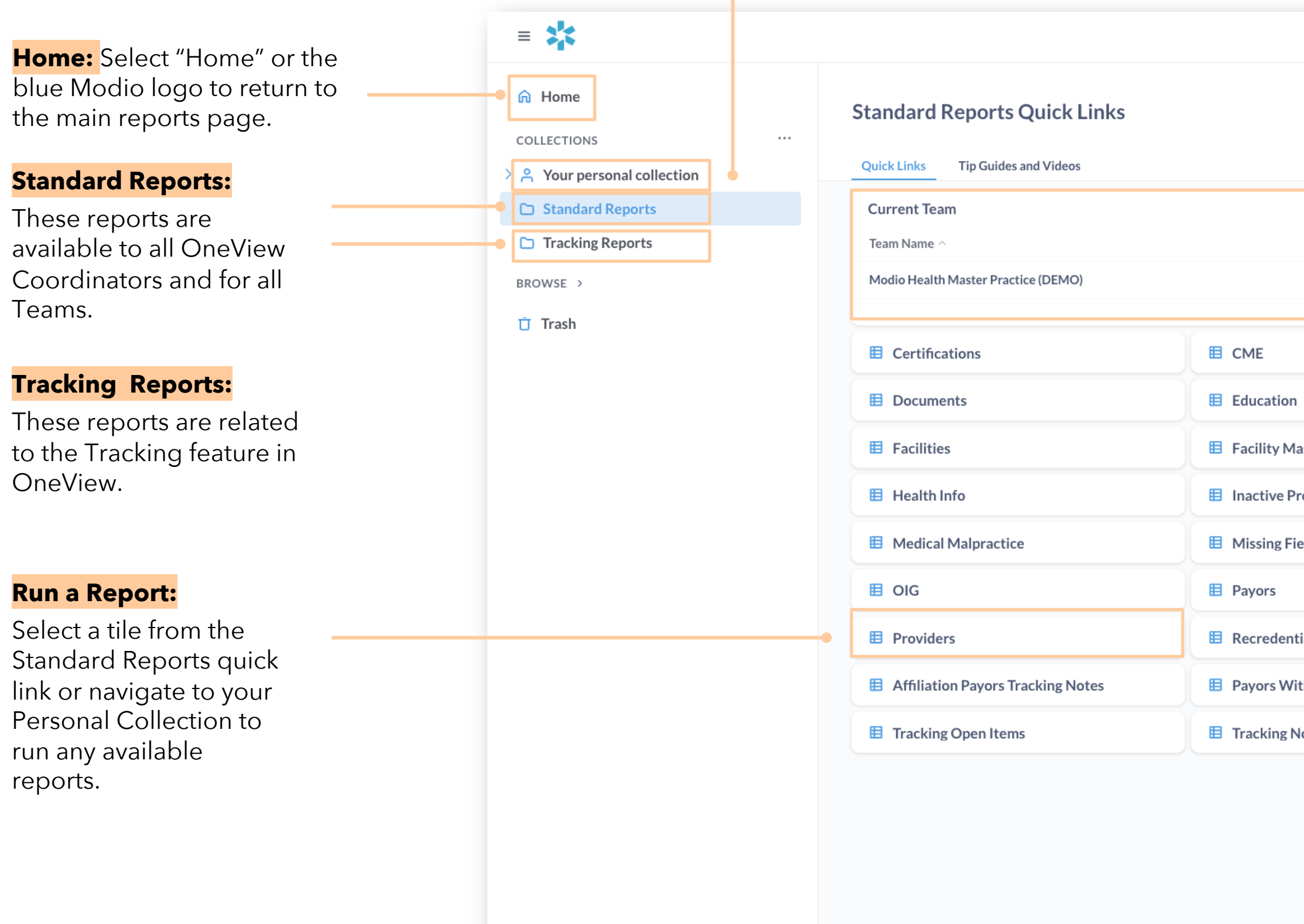

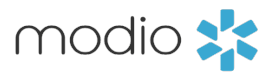

|                        | Q Search           | Search:                                                                                                |
|------------------------|--------------------|----------------------------------------------------------------------------------------------------|
|                        | [Z] ⊙ □ □ ···      | Find the reports you need with a quick keyword searc                                                   |
|                        |                    | <b>Team Indicator:</b><br>The data that queries in<br>your reports will pull<br>directly from the Team |
|                        | E Compliance       | name listed here. If you<br>have access to more                                                        |
|                        | Event Log          | than one Team, check                                                                                   |
| aster                  | E Forms            | here to confirm you are<br>running a report with                                                       |
| roviders Audit History | E Licensure        | the desired data.                                                                                      |
| elds                   | More Names         |                                                                                                    |
|                        | Peer References    |                                                                                                    |
| ialing                 | Work History       |                                                                                                    |
| th Tracking Notes      | Tracking All Items |                                                                                                    |
| lotes                  |                    |                                                                                                    |
|                        |                    |                                                                                                    |

## **Tip Guide:** OneView Reporting Module Introduction

Using OneView Reports Module: Now that you have selected a report and let it run, use this slide as in introduction to Filters, Visualizations, and more.

=

**Standard Reports** 

## Adjust Columns:

Drag & drop columns to reorder you report before downloading. Select the dropdown arrow on each column for additional customization options.

|  | Licensure     |                                              |             |              |               | Filter       |
|--|---------------|----------------------------------------------|-------------|--------------|---------------|--------------|
|  | Provider ID V | Tags V                                       | NPI # ~     | First Name V | Middle Name V | Last Name    |
|  | 8261          |                                              | 1972590057  | Greg         | S             | Steinbock    |
|  | 104721        |                                              | 1407820483  | Luke         | Keith         | Marone       |
|  | 8143          | TeleMedicine                                 | 1629035308  | Lisa         | Deette        | Staber       |
|  | 7340          |                                              | 1447284476  | Brian        | т             | Hubbard      |
|  | 66480         | Credentialing Committee, MD DO, TeleMedicine | 1154642338  | Daniel       | J             | Ackerman     |
|  | 157902        |                                              |             | Linda        |               | Smith        |
|  | 113262        | Onboarding                                   | 1558597807  | Sewit        |               | Amde         |
|  | 146248        |                                              | 1821030610  | Drigan       | D             | Wieder       |
|  | 12735         |                                              | 1821060724  | Manal        |               | Schoellerman |
|  | 12734         |                                              | 1881613586  | Vishal       |               | Verma        |
|  | 13428         | Credentialing Committee                      | 5435353454  | Yuri         | т             | Zhivago      |
|  | 173471        | Credentialing Committee, Pediatrics          | 19999999991 | Bernie       | E             | Mann         |
|  | 173471        | Credentialing Committee, Pediatrics          | 19999999991 | Bernie       | E             | Mann         |
|  | 173471        | Credentialing Committee, Pediatrics          | 1999999991  | Bernie       | Е             | Mann         |
|  | Visualization |                                              |             |              |               |              |
|  |               |                                              |             |              |               |              |

### **Visualization:**

Use this feature after using the Summarize feature to create visualizations.

## Gear Icon:

Easily add, remove, reorder columns from the existing report.

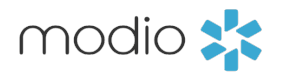

**Filter:** Filter data by column.

**Summarize:** Filter and count by specific data.

**Show Editor:** View the details of the report and add additional filters and customizations.

**Save:** The **Save** option will appear once changes have been made to the report. Use the Save button to save the filtered report to your Personal Collection.

|      | Q Search          | + New                                       | 3  |              | Q Search                                     |                             | + Ne                  | w          |
|------|-------------------|---------------------------------------------|----|--------------|----------------------------------------------|-----------------------------|-----------------------|------------|
| Sumr | marize Show E     | ditor C 🛛 🏹 i …                             |    | Filt         | er Summarize                                 | Show Editor Provider NPI# ~ | C C                   | Sav<br>D ~ |
| • ~  | Provider Degree/T | itle V Primary Specialty V                  | +  | mical - Clin | ical Pathology                               | 1255394615                  |                       |            |
|      | MD                | Urology                                     | g  |              |                                              |                             |                       |            |
|      | MD                | Vascular Medicine                           | n  |              |                                              |                             |                       |            |
|      | MD                | Family Medicine                             | S  |              |                                              |                             |                       |            |
|      | MD                | Family Medicine                             | Ь  |              |                                              |                             |                       |            |
|      | MD                | Neurology                                   | а  |              |                                              |                             |                       |            |
|      | RN                | Registered Nurse                            | li |              |                                              |                             |                       |            |
|      | MD                | Plastic and Reconstructive Surgery          | S  |              |                                              |                             |                       |            |
|      | MD                | Orthopedic Surgery                          | d  |              |                                              |                             |                       |            |
| an   | MD                | Download                                    |    |              |                                              |                             |                       |            |
|      | MD                | .csv .xlsx .ison                            |    |              |                                              |                             |                       |            |
|      | MD                |                                             |    |              |                                              |                             |                       |            |
|      | MD                | E.g. September 6, 2024 or \$187.50, like in |    |              |                                              |                             |                       |            |
|      | MD                | OneView Reports                             |    |              |                                              |                             |                       |            |
|      | MD                | 🐼 Download                                  |    |              |                                              |                             |                       |            |
| _    |                   | Showing 463 rows 🕏 11.4s 🕻                  | 3  | _            | <b>Download</b><br>Use the do<br>report as a | wnload icor<br>.csvxlsxi    | n to exp<br>ison file | oort a     |

**Tip Guide:** OneView Reporting Module Introduction

## **Frequently Asked Questions**

**Q:** How quickly is data refreshed on these reports?

during business hours.

## **Q**: Is there a way to move columns from one report to another? How can I add data points that aren't currently in a report??

Yes! Use the show editor button to access the Join data feature. This will allow you to combine existing reports and remove any duplicate or unneeded columns. Us the Custom column feature to combine or modify any existing columns.

## **Q**: How can I filter on Last Name with providers that share the same last name??

We do not have Provider Name as a column to allow you to filter to a specific name, but you can layer a Last Name and First Name filter to find the specific provider you need. Use the custom column feature to combine First name and Last Name into one column.

## **Q:** Can encrypted fields like SSN be added to my report??

Currently encrypted fields are not available in our reports. We have planned work to secure the encrypted data for reporting. For now this type of request will remain a custom report request.

## Q: How can I use filters to capture many text strings in one query?

The Filter option for "Contain" only allows you to search for one text string at a time, i.e., any Payor Names containing "Aetna." A better filter option uses "Is" which can be layered and set up to display a dropdown list of available values.

## Q: What is the time zone used?

All report timestamps are set in Eastern Time Zone. Click on a column header for the time stamp (most often used on Updated Date) and see the time zone included.

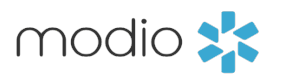

You may see a short delay for current data, with the data refresh currently set at 3.5 minutes

For additional questions or further training, contact the Modio Team via:

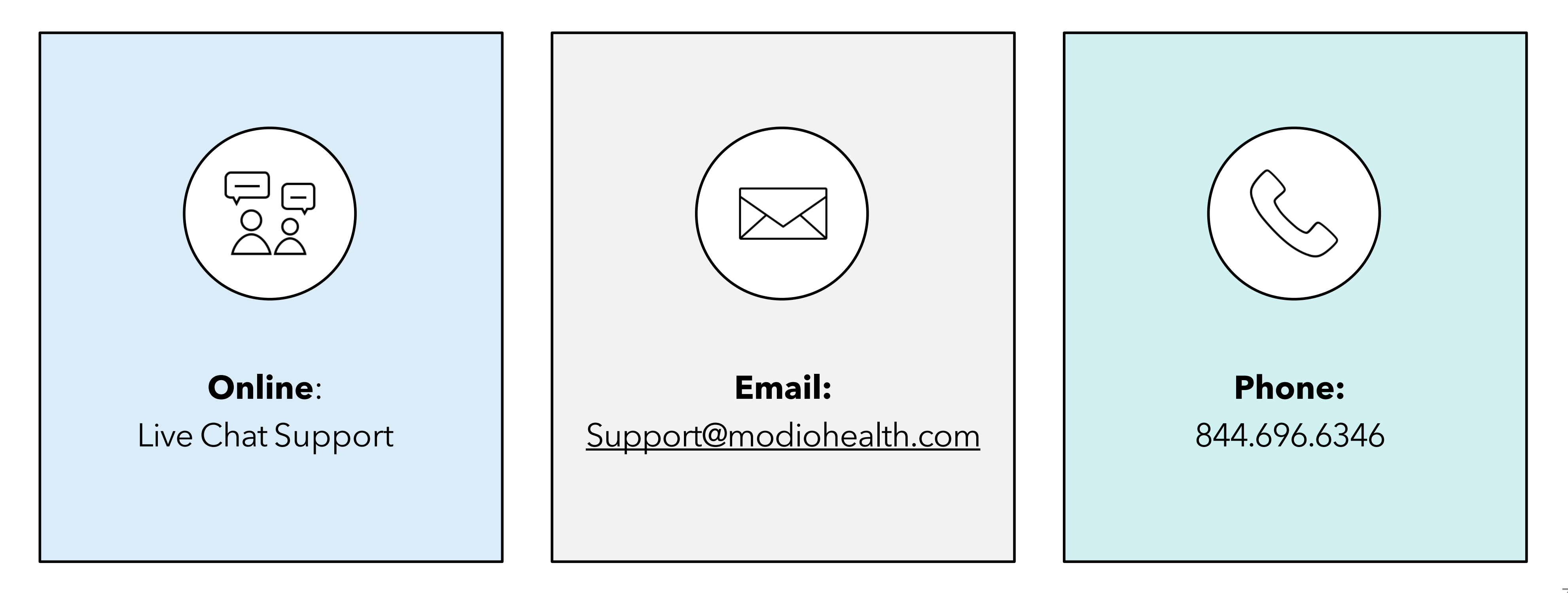

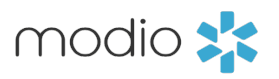